Adding a Room Calendar in Outlook 2011 for Mac

Step 1: Open Outlook

Step 2: Click Calendar

Step 3: Click Open Calendar icon on the top toolbar.

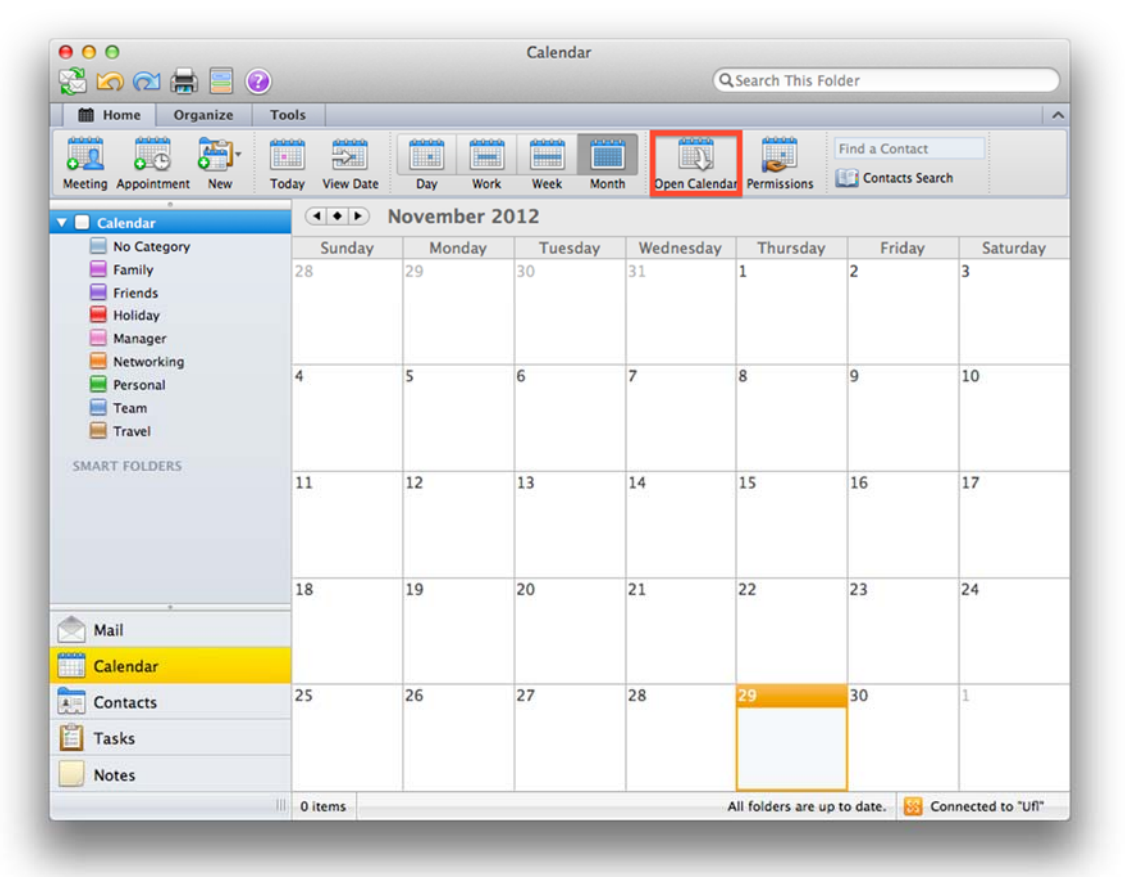

Adding a Room Calendar in Outlook 2011 for Mac Step 4: Click the Person Icon

| User:    |             |
|----------|-------------|
| Account: | Ufl         |
| Type:    | Calendar \$ |
|          | Cancel OK   |

Step 5: Enter "@ MSE" in the Find box. Click Find. Select the room and click OK.

| Name              | E-Mail                  | Job title |
|-------------------|-------------------------|-----------|
| @ MSE MAE 126     | MSE-RM-0719-0126@ad.ufl |           |
| @ MSE NSC 214     | MSE-RM-0634-0214@ad.ufl |           |
| @ MSE PERC 202    | MSE-RM-0746-0202@ad.ufl |           |
| @ MSE PERC 205D   | MSE-RM-0746-205D@ad.ufl |           |
| @ MSE Rhines 100C | MSE-RM-0184-100C@ad.ufl |           |
| @ MSE Rhines 125  | MSE-RM-0184-0125@ad.ufl |           |
| @ MSE Rhines 157  | MSE-RM-0184-0157@ad.ufl |           |
|                   |                         | Cancel OK |

Adding a Room Calendar in Outlook 2011 for Mac Step 6: Click OK on the next screen that comes up.

| User:    | @ MSE Rhines 125 |
|----------|------------------|
| Account: | Ufl              |
| Type:    | Calendar \$      |
|          | Cancel OK        |

Step 7: You should see @ MSE Rhines 125 listed under Shared Calendars. Repeat process for adding other rooms.

| 🗟 🗠 🔁 🚔 🙆                                 |                 |            | Q Search This Folder |                 |                    |                |                   |  |
|-------------------------------------------|-----------------|------------|----------------------|-----------------|--------------------|----------------|-------------------|--|
| Home Organize                             | Tools           |            |                      |                 |                    |                |                   |  |
| Meeting Appointment New                   | Today View Date | Day Work   | Week Mor             | th Open Calenda | ar Permissions     | Find a Contact | ch                |  |
| Calendar                                  |                 | November 2 | 012                  |                 |                    |                |                   |  |
| No Category                               | Sunday          | Monday     | Tuesday              | Wednesday       | Thursday           | Friday         | Saturday          |  |
| E Family<br>Friends<br>Holiday<br>Manager | 28              | 29         | 30                   | 31              | 1                  | 2              | 3                 |  |
| Networking<br>Personal<br>Team<br>Travel  | 4               | 5          | 6                    | 7               | 8                  | 9              | 10                |  |
| MSE Rhines 125                            | 11              | 12         | 13                   | 14              | 15                 | 16             | 17                |  |
| Mail                                      | 18              | 19         | 20                   | 21              | 22                 | 23             | 24                |  |
| Calendar                                  |                 |            |                      |                 |                    |                |                   |  |
| Contacts                                  | 25              | 26         | 27                   | 28              | 29                 | 30             | 1<br>8:00 AM Mad  |  |
| Tasks                                     |                 |            |                      |                 |                    |                |                   |  |
|                                           | 1 item          |            | -1                   |                 | All folders are up | to date. 😽 G   | onnected to "Ufl" |  |